# WHOIS LINUX

Ivaylo Toshev CIO Unimasters Logistics

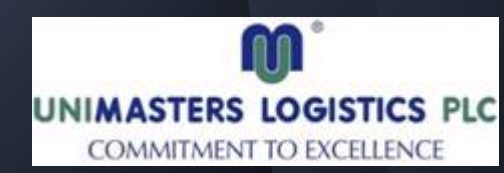

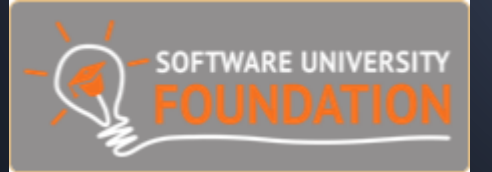

## **Table Of Contents**

- LINUX Short CV
- What is a LINUX Distribution ?
- What is Inside ?
- Where is Add/Remove Programs And Features ;-)
- Basic Networking
  - Short TCP/IP config intro
  - Basic Firewall
- LINUX as a Server
  - LAMP (Lab)
    - Setting up an Apache Web Server
    - Setting up MySQL Server
    - Adding PHP
    - Make a simple php page

## **Table Of Contents**

• eMail Server (Lab)

Setup of Postfix SMTP Server

Setup of Dovecot POP3/IMAP Server

- LINUX as a Workstation
- Logs And Monitoring
- FAQs, Guides And Documentations

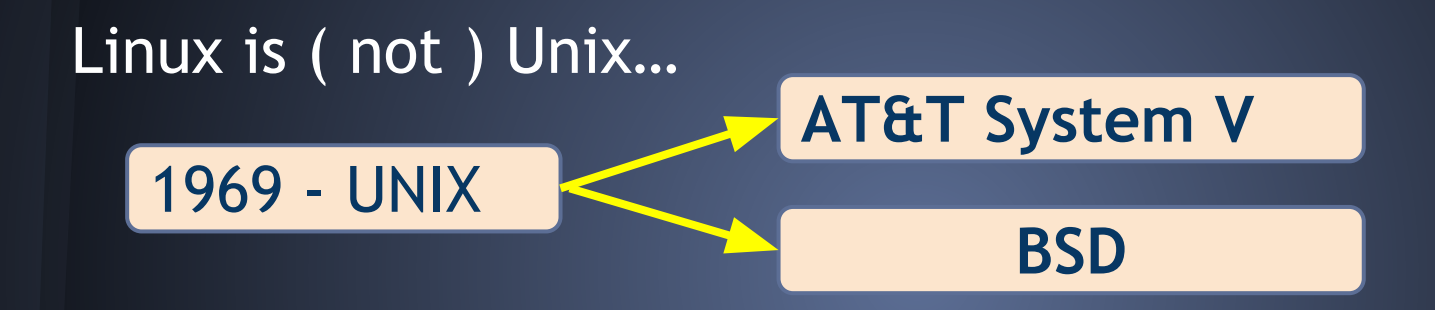

1983 - Richard Stallman starts GNU Project
1985 - Intel released i80386 CPU with 32bit instruction set
1986 - Maurice J. Bach of AT&T Bell Labs published "The Design Of the Unix Operating System"

1987 - MINIX a Unix-like system intended for academic use, was released by Andrew S.Tanenbaum

In the early nineties a commercial UNIX operating system for Intel 386 PCs was too expensive for private users.

# 1991 - Linus Torvalds began a project that later became the Linux Kernel

#### Hello everybody out there using minix -

I'm doing a (free) operating system (just a hobby, won't be big and professional like gnu) for 386(486) AT clones. This has been brewing since april, and is starting to get ready. I'd like any feedback on things people like/dislike in minix, as my OS resembles it somewhat (same physical layout of the file-system (due to practical reasons) among other things).

I've currently ported bash(1.08) and gcc(1.40), and things seem to work. This implies that I'll get something practical within a few months, and I'd like to know what features most people would want. Any suggestions are welcome, but I won't promise I'll implement them :-)

#### Linus (torvalds@kruuna.helsinki.fi)

*PS.* Yes – it's free of any minix code, and it has a multi-threaded fs. It is NOT portable (uses 386 task switching etc), and it probably never will support anything other than AT-harddisks, as that's all I have :-(.

—Linus Torvalds <sup>[12]</sup>

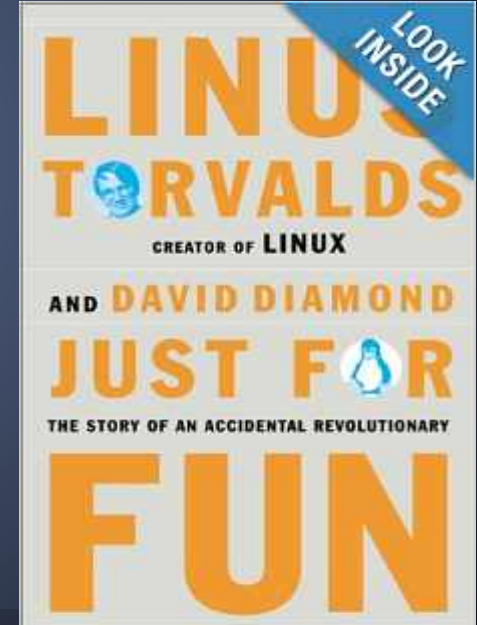

#### **MEMORABLE LINUX MILESTONES** CELEBRATING 20 YEARS OF LINUX

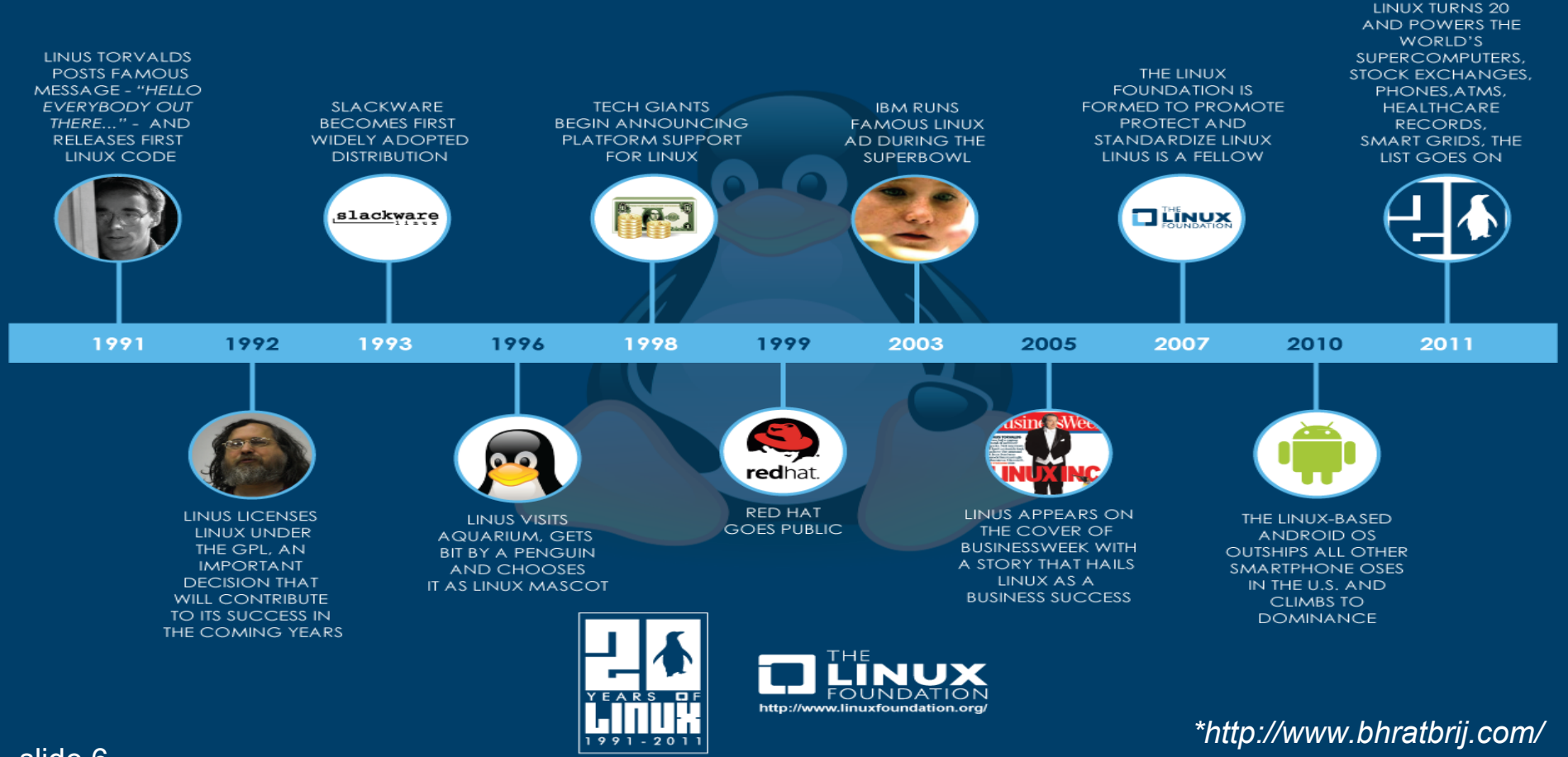

Slide 116 Ax Foundation. All rights reserved. Linux is a registered trademark

stered trademark of Linus Torvaids. Slackware@ is a registered trademark of Slackware Linux, Inc. Red Hate is a registered trademark of Red Hate is a trademark of Red Hate is a trademark of R

## GNU GPL v2 / v3

GPL гарантира на потребителите на компютърни програми следните права (още наричани "свободи"):

- Свободата да ползват програмата за каквато и да е цел;
- Свободата да изучават как работи програмата и да я променят (достъпът до изходния код е необходима предпоставка за това);
- Свободата да разпространяват копия;
- Свободата да подобряват програмата и да дават на обществото достъп до подобренията (достъпът до изходния код е необходима предпоставка за това).

## What is a Linux Distribution

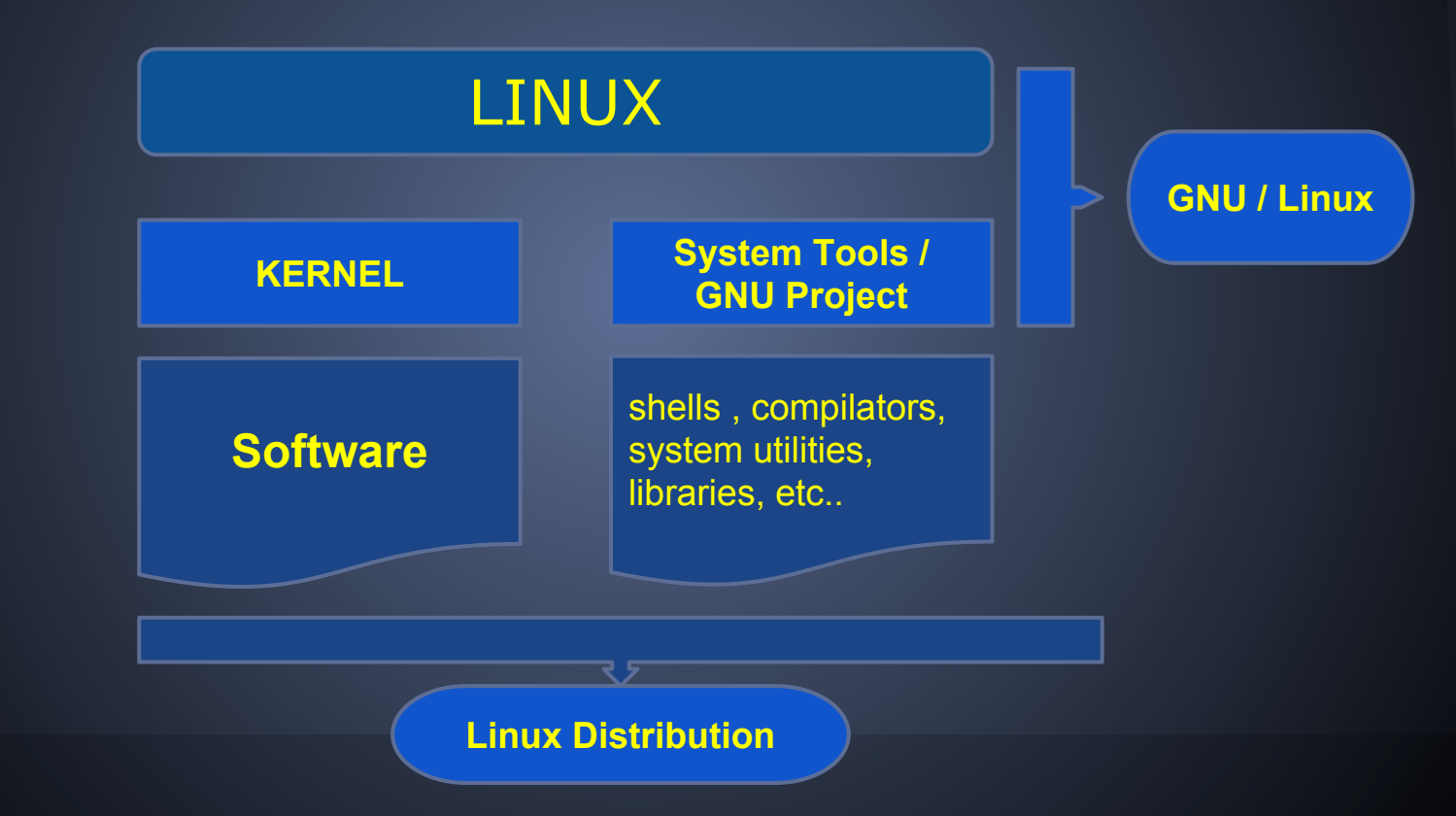

## What is a Linux Distribution

#### Hundreds and counting...

#### MOST FAMOUS

#### All Linux Distributions

- RedHat EL
- Fedora
- Ubuntu
- Debian
- SuSE (Novell)

#### Any "size" for everyone ...

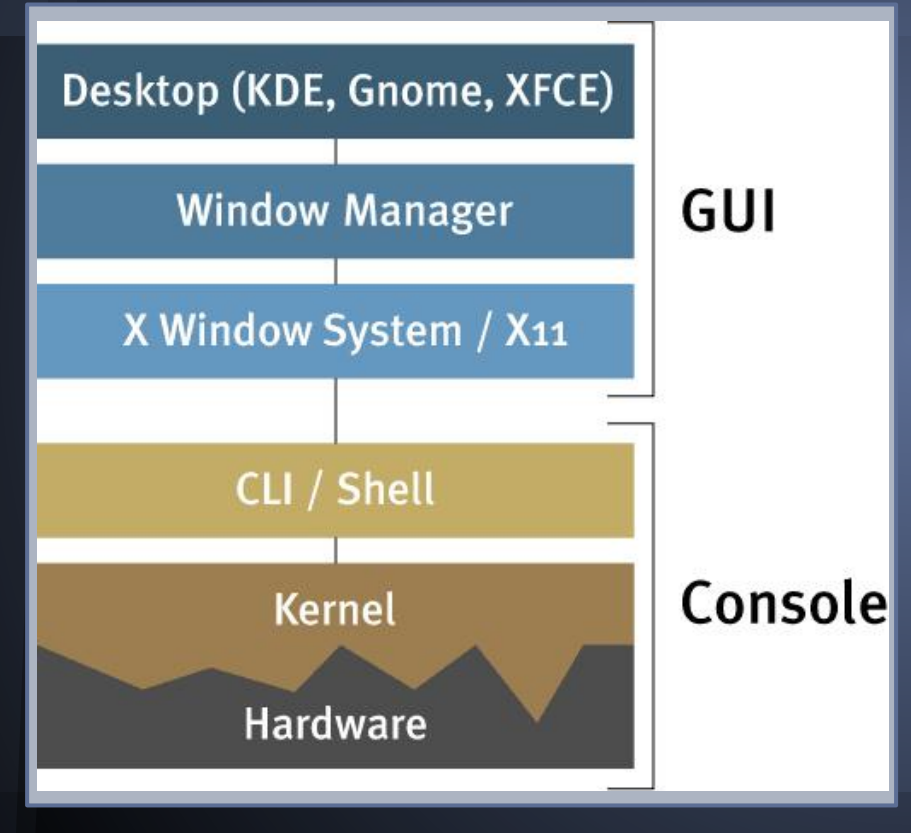

#### **Command Line Interface**

- TTY Consoles
  - BASH shell
  - KSH (korn shell)
  - CLI utilities
  - CLI applications

#### **Graphical User Interface**

- X Window System / X11
  - X Server
    - X Clients
      - Applications
      - WIndow Manager
      - Desktop Environments

LINUX BOOT PROCESS

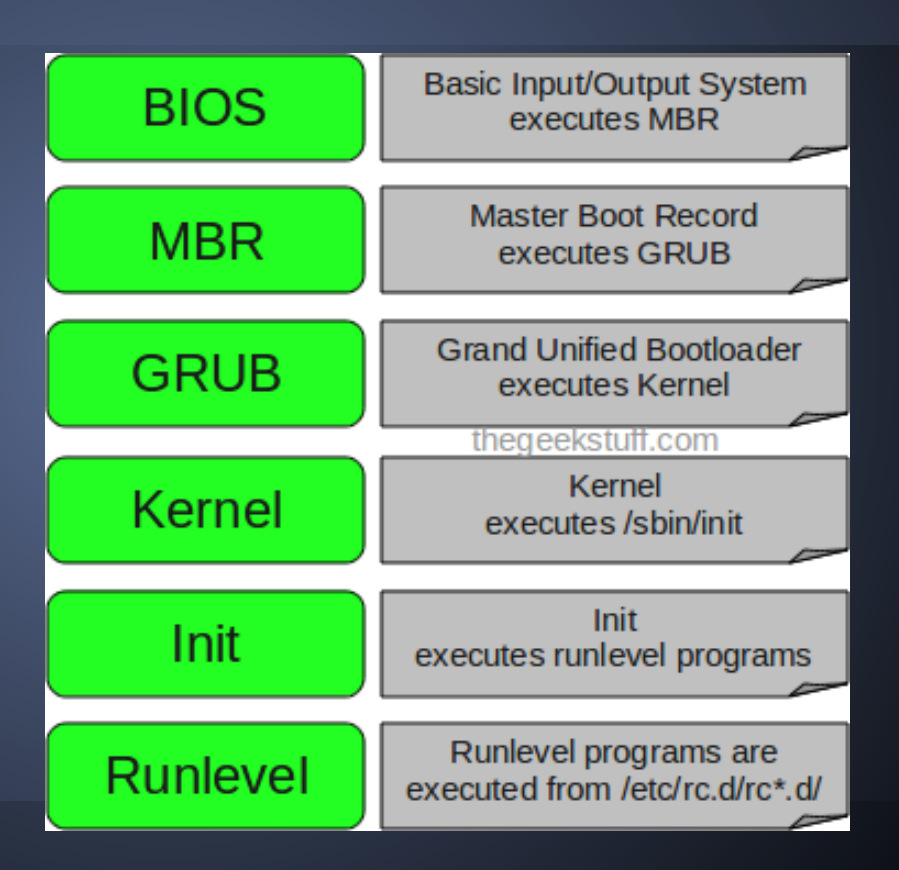

| Run<br>Level | Name        | Description                                                   |  |  |
|--------------|-------------|---------------------------------------------------------------|--|--|
| 0            | Halt        | Shuts down all services when the system will not be rebooted. |  |  |
| 1            | Single User | Used for system maintenance.<br>No Networking capabilities.   |  |  |
| 2            | MultiUser   | Used for maintenance and system testing.                      |  |  |
| 3            | MultiUser   | Non-Graphical Text Mode operations for server systems.        |  |  |
| 4            | _           | Custom Mode, used by SysAdmin                                 |  |  |
| 10           | Graphical   | Graphical login with same usability of Run Level 3.           |  |  |
| 6            | Reboot      | Shuts down all services when the system is being rebooted.    |  |  |

LINUX FILE SYSTEM

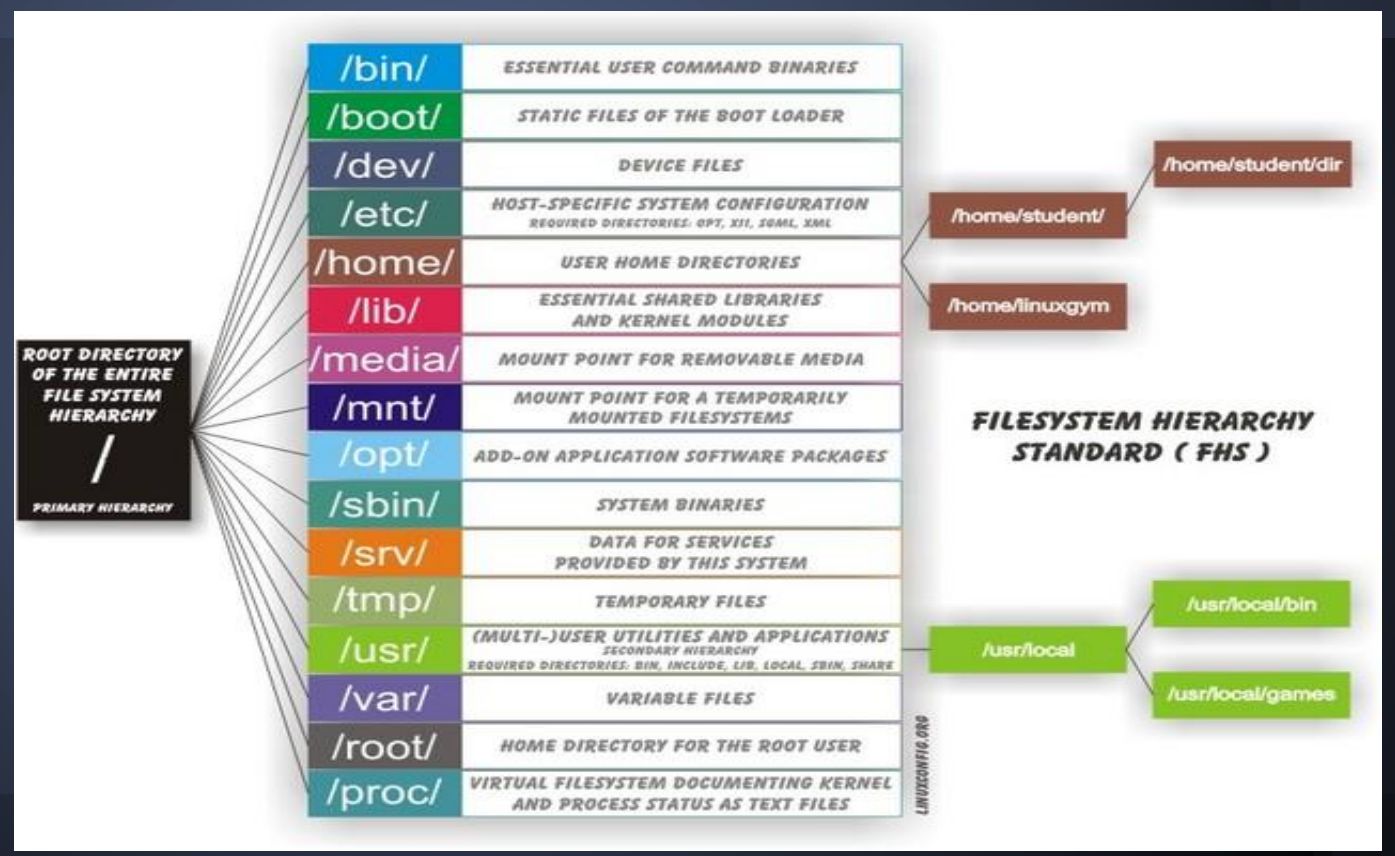

#### Everything is file ...

#### Hardware Devices /dev

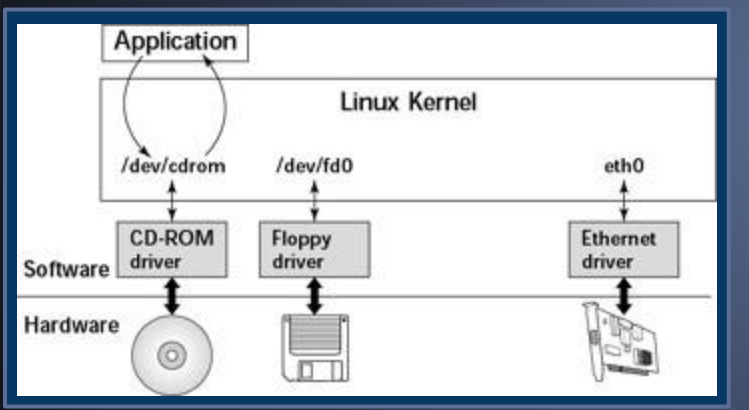

#### /proc File System Tree

| (josh)-(jobs:1)         | -(/proc)                                            |
|-------------------------|-----------------------------------------------------|
| (! <b>474</b> )-> cat c | puinfo                                              |
| processor               | : 0                                                 |
| vendor_id               | : GenuineIntel                                      |
| cpu family              | : 6                                                 |
| model                   | : 15                                                |
| model name              | : Intel(R) Core(TM)2 CPU 6600 @ 2.40GHz             |
| stepping                | : 5                                                 |
| cpu MHz                 | : 1596.000                                          |
| cache size              | : 4096 KB                                           |
| physical id             | : 0                                                 |
| siblings                | : 2                                                 |
| core id                 | : 0                                                 |
| cpu cores               | : 2                                                 |
| apicid                  | : 0                                                 |
| initial apicid          | : 0                                                 |
| fpu                     | : yes                                               |
| fpu exception           | : yes                                               |
| cpuid level             | : 10                                                |
| wp                      | : yes                                               |
| flags                   | : fpu vme de pse tsc msr pae mce cx8 apic sep mtr   |
| pat pse36 clflu         | ish dts acpi mmx fxsr sse sse2 ss ht tm pbe syscall |
| _tsc arch_perfm         | on pebs bts rep_good aperfmperf pni dtes64 monitor  |
| tm2 ssse3 cx16          | <pre>xtpr pdcm lahf_lm tpr_shadow</pre>             |

Block Device filesbrw-rw----1 rootdisk3,0 Feb 16 14:50 /dev/hdaCharacter Device filescrw-rw----1 rootuucp4,64 Feb 16 14:50 /dev/ttyS0

### Software and Package Managers

#### Unnumbered Software Sources:

- Source Tarballs (.tgz, .bz2)
- Dedicated Repositories (rpm, dpkg)

## Software and Package Managers

#### Software Package Management Systems

#### • DPKG

used originally by Debian and now by other systems like Ubuntu, uses the .deb format and was the first to have a widely known dependency resolution tool

#### RPM

created by Red Hat, and is now used by a number of other Linux distributions. RPM is the Linux Standard Base packaging format and is the base of a large number of additional tools, including apt4rpm; Red Hat's up2date; openSUSE's ZYpp; and YUM, which is used by Fedora, Red Hat Enterprise Linux , and Yellow Dog Linux.

## Software and Package Managers

#### **Advanced Packaging Tools**

#### • APT

or **APT**, is a free software user interface that works with core libraries to handle the installatio and removal of software on the Debian GNU/Linux distribution and its variants

#### • YUM

The **Yellowdog Updater, Modified** (**yum**) is an open-source command-line packagemanagement utility for Linux operating systems using the RPM Package Manager

#### What networking protocols does Linux support ?

- TCP/IP v.4 / v.6
- IPX/SPX
- AppleTalk
- WAN Networking (X.25, Frame-Relay, etc...)
- ISDN
- IPSec
- PPP

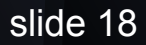

**Device Names** 

- Ethernet Device: /dev/ethX (where X=0,1,2 ... )
- Additional IP addresses: ethX:Y (where Y=0,1,2)
- VLAN Devices: ethX.Y (where Y=VLAN ID)

#### **Command-Line Tools**

#### ifconfig

# ifconfig eth0 192.168.7.2 netmask 255.255.255.0 broadcast 192.168.7.255 *# ifconfig eth0* eth0 Link encap:Ethernet HWaddr 00:15:17:63:DC:FC inet addr:192.168.7.2 Bcast:192.168.7.255 Mask:255.255.255.0 inet6 addr: fe80::215:17ff:fe63:dcfc/64 Scope:Link UP BROADCAST RUNNING MULTICAST MTU: 1500 Metric: 1 RX packets:40978613 errors:0 dropped:0 overruns:0 frame:0 TX packets: 31962134 errors: 0 dropped: 0 overruns: 0 carrier: 0 collisions:0 txqueuelen:1000 RX bytes:397707871 (379.2 MiB) TX bytes:2538882288 (2.3 GiB) Interrupt:177 Memory:ba820000-ba840000

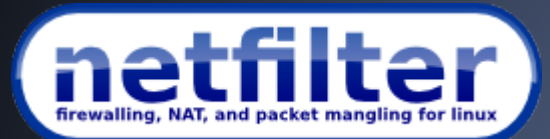

http://www.netfilter.org

netfilter.org is home to the software of the packet filtering framework inside the Linux 2.4.x and later kernel series. Software commonly associated with netfilter.org is iptables. Software inside this framework enables packet filtering, network address [and port] translation (NA[P]T) and other packet mangling.

# iptables -I INPUT -s 192.168.7.0/24 -p tcp --dport 25 -j DROP

#### # iptables -I FORWARD -s 192.168.7.0/24 -d 10.10.2.0/24 j ACCEPT

## DEMONSTRATION

## Linux As A Server

Linux Apache MySQL PHP

Web server developers: Market share of all sites

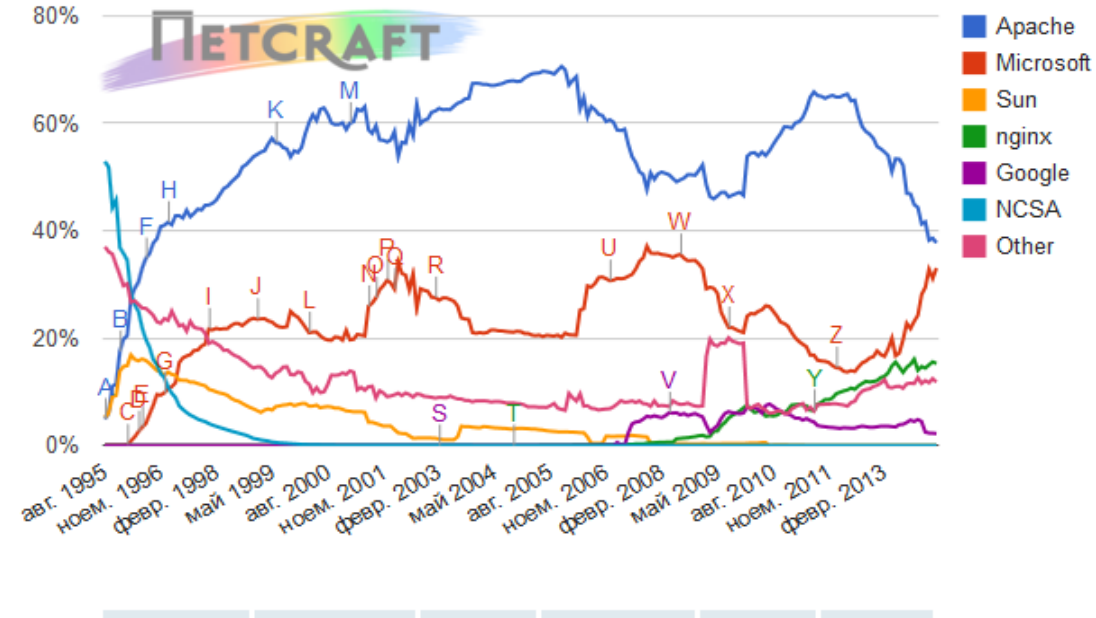

| Developer | March 2014  | Percent | April 2014  | Percent | Change |
|-----------|-------------|---------|-------------|---------|--------|
| Apache    | 354,956,660 | 38.60%  | 361,853,003 | 37.74%  | -0.87  |
| Microsoft | 286,014,566 | 31.10%  | 316,843,695 | 33.04%  | 1.94   |

# Install And Configure Apache Web Server Install Apache Web Server

\$ yum install httpd

#### • Install Midnight Commander (my preferred tool)

\$ yum install mc

#### • Open Apache Configuration files folder

\$ mc /etc/httpd

#### **Dissection Of Apache Configuration Files**

## DEMONSTRATION

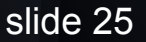

# Install And Configure MySql Server Install MySQL Server

# yum install mysql-server

#### • Install MySQL Client Tools

# yum install mysql

#### Install MySQL Workbench GUI Tool

Download from Repository http://dev.mysql.com/downloads/repo/

# Basic Configuration Of MySql Server Start MySQL Server For The First Time

# service mysqld start

#### Setup Of Root Password

# mysqladmin -u root password 'new password'

#### Using MySQL Workbench GUI

## DEMONSTRATION

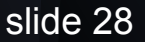

## Install And Configure PHP

#### Install PHP

# yum install php

#### Install PHP-MySQL

# yum install php-mysql

#### Restart Apache Web Server

# service httpd restart

#### Make a simple index.php page with MySQL connect

<?php

function MysqlInit()

```
{
  $conn=@mysql_connect("localhost","root","password") or die("Unable to connect!");
  $r=@mysql_select_db("mysql",$conn) or die("No such database");
  return $conn;
```

```
}
$
$conn=MysqlInit(); $sel="select * from user";
$esel=mysql_query($sel,$conn) or die (mysql_error());
$ar=mysql_fetch_array($esel);
foreach($ar as $key=>$data) { echo "Column: ".$key." = ".$data."<br/>; }
?>
```

## Install And Configure Postfix SMTP Server

#### • Install Postfix

# yum remove sendmail # yum install postfix

#### Set MX record in DNS then edit /etc/hosts

127.0.0.1 localhost localhost.localdomain localhost4 localhost4.localdomain4

::1 localhost localhost.localdomain localhost6 localhost6.localdomain6

192.168.1.101 server.unixmen.local server

# Install And Configure Postfix SMTP Server Edit /etc/postifx/main.cf

myhostname = server.unixmen.local

#Uncomment and Set domain name ##

mydomain = unixmen.local

myorigin = \$mydomain

##Set ipv4 ##

inet\_interfaces = all

**##Change to all ##** 

inet\_protocols = all

#Comment ##

#mydestination = \$myhostname, localhost.\$mydomain, localhost,

##Uncomment ##
mydestination = \$myhostname,
localhost.\$mydomain, localhost,
\$mydomain
##Uncomment and add IP range ##
mynetworks = 192.168.1.0/24,
127.0.0.0/8
## Uncomment ##
home\_mailbox = Maildir/

#### Install And Configure IMAP/POP3 Server

Install Dovecot

# yum install dovecot

• Configure Dovecot ( /etc/dovecot/dovecot.conf

```
# umcomment ##
```

```
protocols = imap pop3 lmtp
```

#### Install And Configure IMAP/POP3 Server

#### Edit /etc/dovecot/conf.d/10-mail.conf

## uncomment ##

mail\_location = maildir:~/Maildir

#### • Edit /etc/dovecot/conf.d/10-auth.conf

```
## uncomment##
```

```
disable_plaintext_auth = yes
```

```
##Add a word "log<u>in" #</u>#
```

```
auth_mechanisms = plain login
```

#### Install And Configure IMAP/POP3 Server

#### • Edit /etc/dovecot/conf.d/10-master.conf

## Line 83, 84 - Uncomment and add "postfix"
#mode = 0600
user = postfix

```
group = postfix
```

#### Restart Dovecot daemon

# service dovecot restart

#### Testing from the command line

## DEMONSTRATION

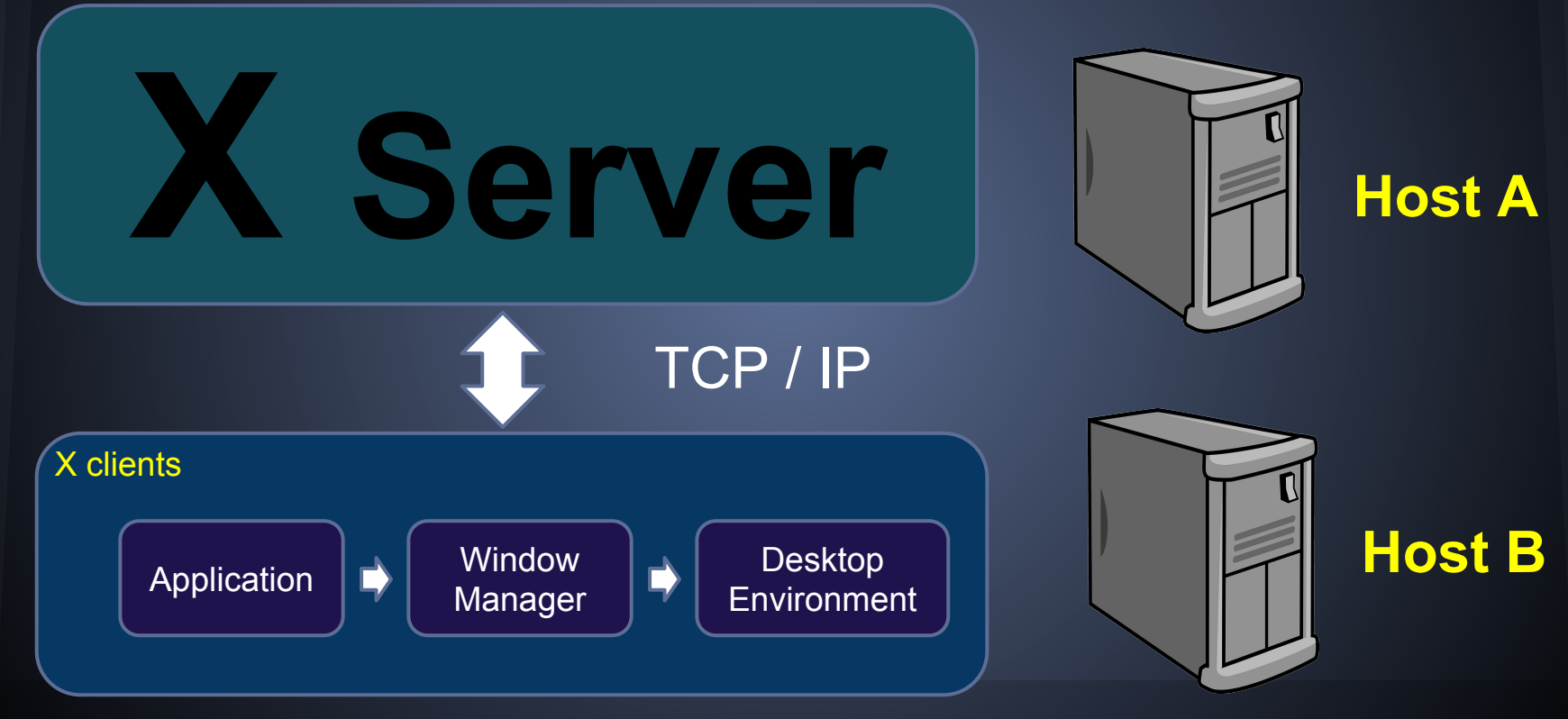

#### **Executing Remote X applications**

## DEMONSTRATION

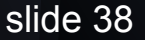

#### Plenty Of Free And Commercial Software

- Office Workstation
- Developer Workstation
- Multimedia Workstation
- Scientific Workstation
- Engineering Workstation
- Games

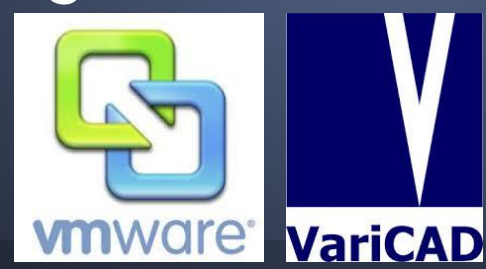

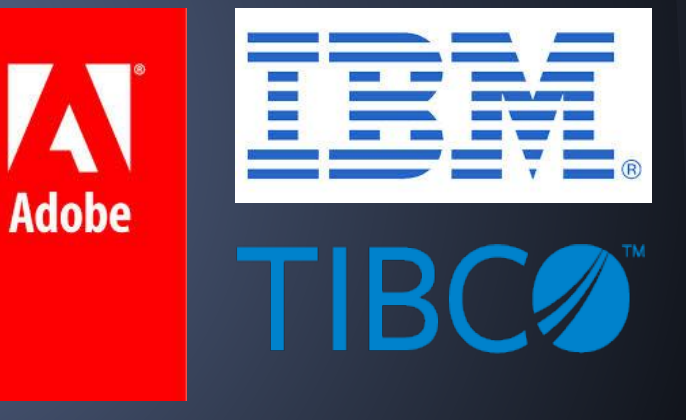

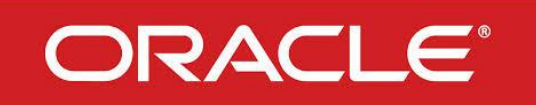

#### Free Software Alternatives :

#### Find open source software alternatives to well-known commercial software

#### http://www.osalt.com/

## Logs And Monitoring

#### Linux Log Files

- Directory /var/log
- Apache Log Files /var/log/httpd
- Mail Log Files /var/log/maillog

#### Kernel Messages: dmesg

# Logs And Monitoring

#### **Command Line Monitoring Tools**

- who , last
- top
- netstat
- ps
- vmstat
- sar

## Logs And Monitoring

#### **Advanced Monitoring Tools**

- nagios <u>http://www.nagios.org/</u>
- cacti <u>http://www.cacti.net/</u>
- omrtg <u>http://oss.oetiker.ch/mrtg/</u>
- nfsen <u>http://nfsen.sourceforge.net/</u>

## FAQs, Guides And Documentation

- Every distribution includes recent linux documentation files
- Every free software has its own documentation

• Internet is the limit

## FAQs, Guides And Documentation

#### • GOOGLE

#### • The Linux Documentation Project

#### http://www.tldp.org/

## WHOIS LINUX

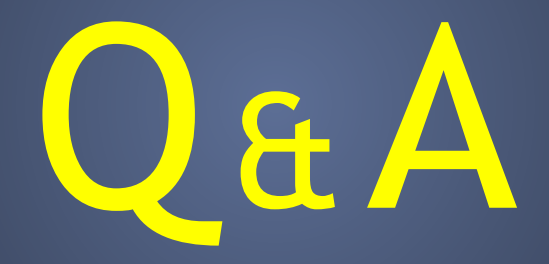